# Finding Your Com Port (USB)

### Step 1

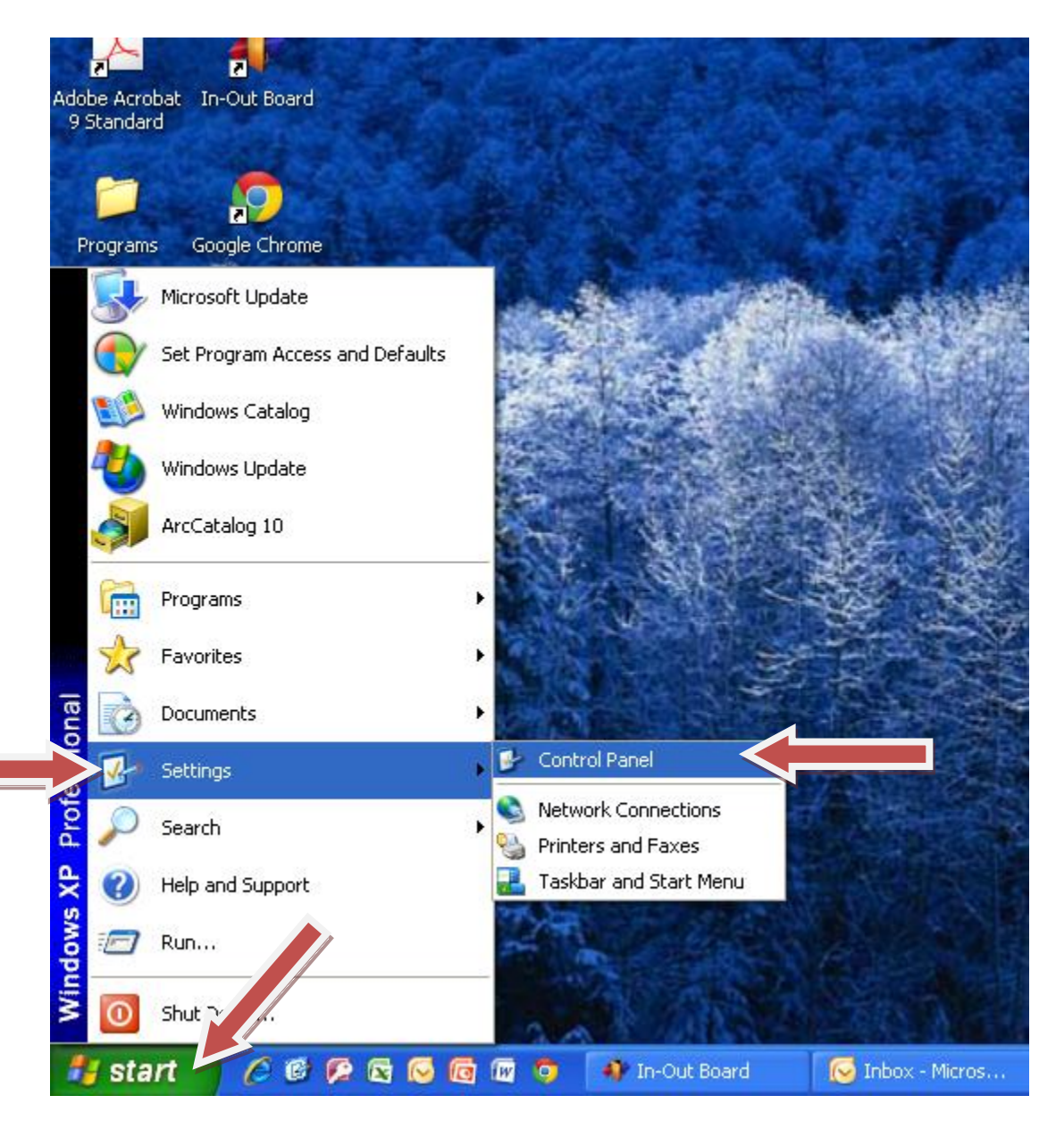

Click "Start", point to "Settings", then click on "Control Panel".

## Step 2

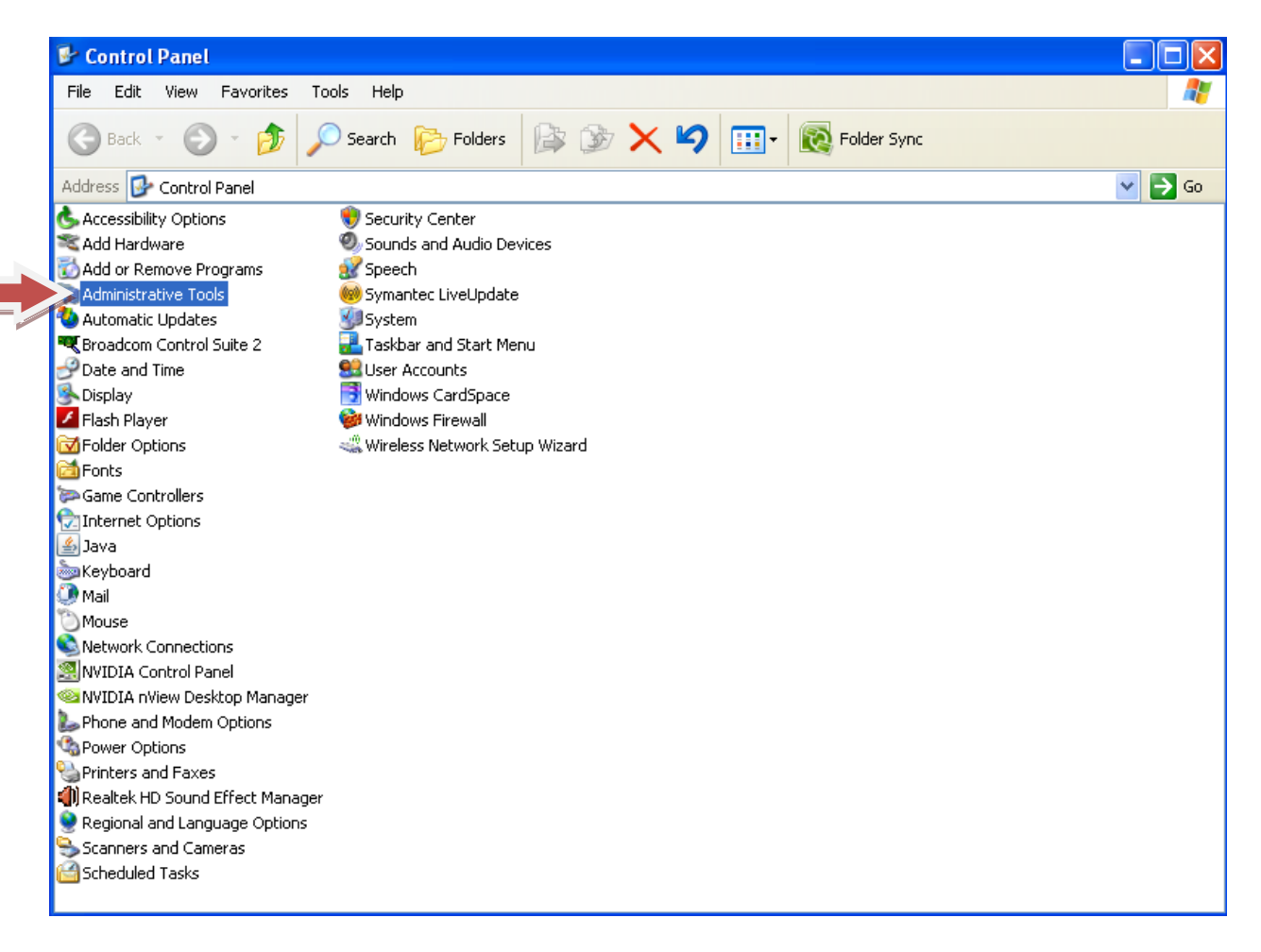

#### Double Click on "Administration Tools".

## Step3

| 🐞 Administrative Tools              |                                   |           |
|-------------------------------------|-----------------------------------|-----------|
| File Edit View Favorites Tools Help |                                   | <b>**</b> |
| 🌀 Back 🝷 🕥 🕤 🏂 🔎 Search             | Folders 🕼 🍞 🗙 🍫 🛄 🛛 🔞 Folder Sync |           |
| Address 🦏 Administrative Tools      |                                   | 💌 🔁 Go    |
| Name 🔺                              | Size Type Date Modified           |           |
| Domponent Services                  | 2 KB Shortcut 4/25/2006 5:26 PM   |           |
| Computer Management                 | 2 KB Shortcut 7/6/2011 6:53 AM    |           |
| 避 Data Sources (ODBC)               | 2 KB Shortcut 4/25/2006 5:32 PM   |           |
| 🔡 Event Viewer                      | 2 KB Shortcut 4/25/2006 5:32 PM   |           |
| 🛛 률 Local Security Policy           | 2 KB Shortcut 4/25/2006 5:32 PM   |           |
| Microsoft .NET Framework 1          | 2 KB Shortcut 7/5/2011 6:42 AM    |           |
| Microsoft .NET Framework 1          | 2 KB Shortcut 7/5/2011 6:42 AM    |           |
| m Performance                       | 2 KB Shortcut 4/25/2006 5:32 PM   |           |
| Services                            | 2 KB Shortcut 4/25/2006 5:32 PM   |           |
|                                     |                                   |           |
|                                     |                                   |           |
|                                     |                                   |           |
|                                     |                                   |           |
|                                     |                                   |           |
|                                     |                                   |           |
|                                     |                                   |           |
|                                     |                                   |           |
|                                     |                                   |           |
|                                     |                                   |           |
|                                     |                                   |           |
|                                     |                                   |           |
|                                     |                                   |           |
|                                     |                                   |           |
|                                     |                                   |           |
|                                     |                                   |           |
|                                     |                                   |           |
|                                     |                                   |           |

## Double click on "Computer Management".

## Step4

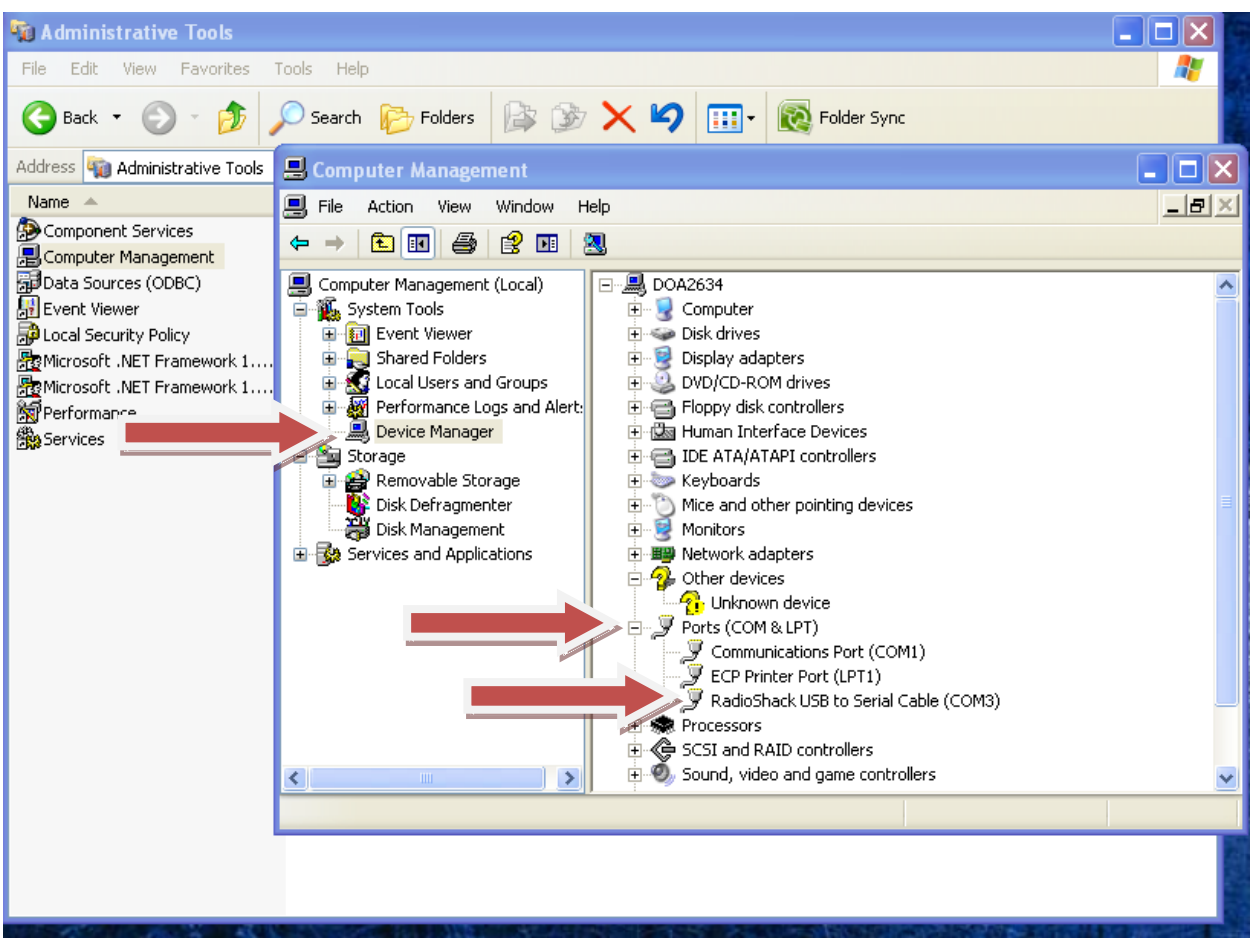

Single click on "Device Manager". Expand "Ports" by clicking on the "Plus" sign.

NOTE: The USB Serial Port is the one you will need to remember. Choose this one when doing your GPS Com Port setup.